## HOW TO RETRIEVE YOUR USERNAME OR RESET YOUR PASSWORD

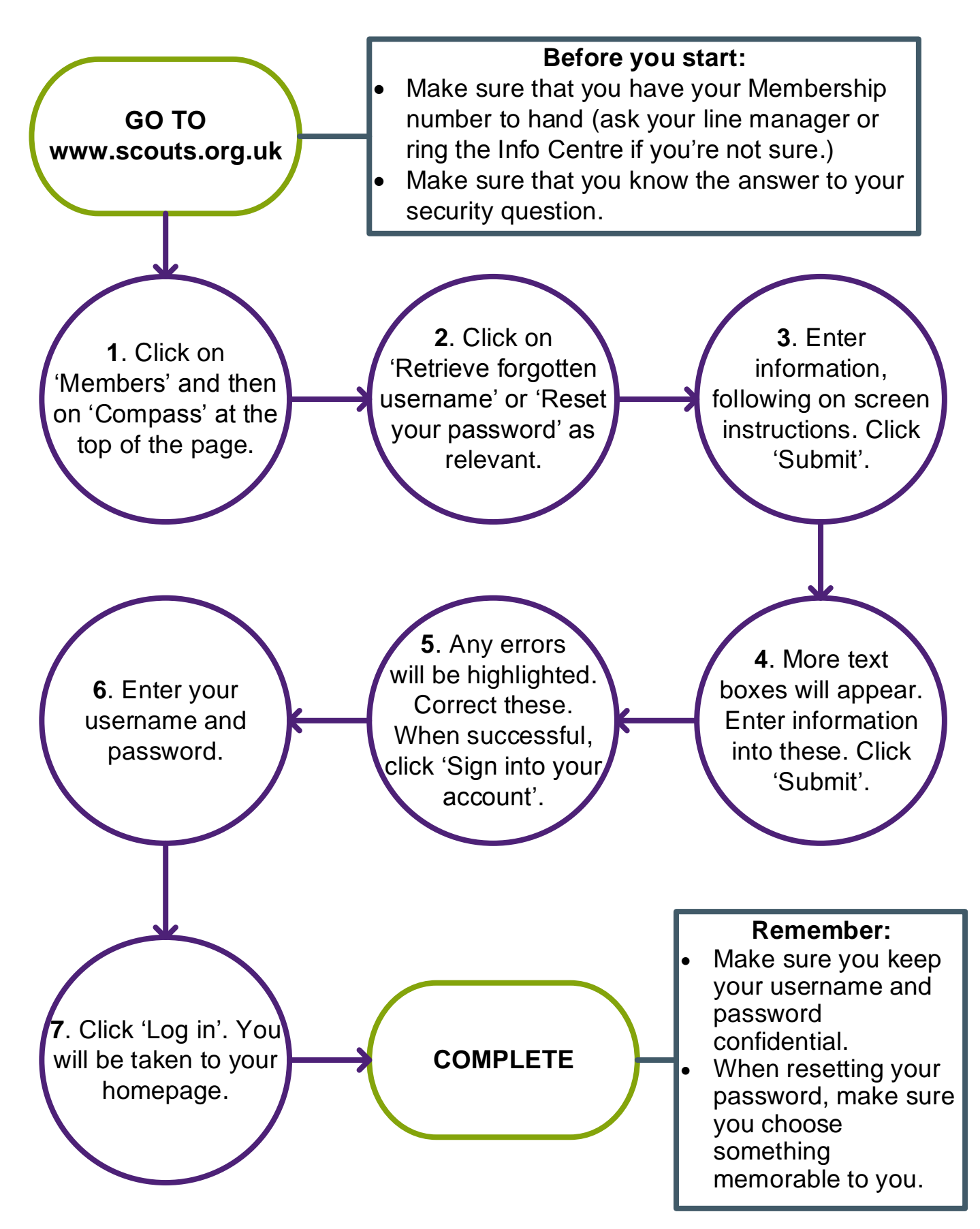